## 六. 自动发现系统

## 6.2 自动相关分析

atentics

把一篇或者一组专利做为种子文献,在指定范围内自动检索分析与其相关的专利,并将结果 传输到指定目标。

● 窗口说明

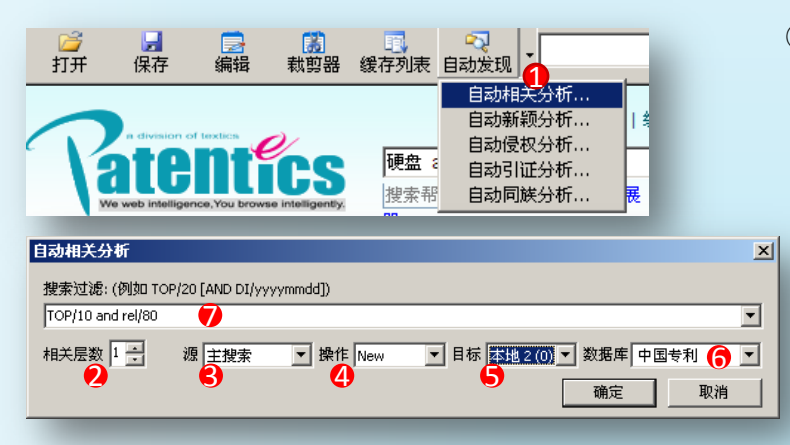

- 点击三角,选择自动相关分析(或者直接点击 自动发现按钮,默认为自动相关分析);
- ② 相关层数:选取1时,表示只发现与种子文献最相关的第一层专利;选取2时,表示发现第一层专利后,再把检索到的第一层专利当成种子文献,再分析检索;
- ③ 源框:作为种子专利所在窗口,包括搜索界面 和本地界面;
- ④ 操作框:包含NEW、AND、OR、ANDNOT;

- ⑤ 目标框:分析结果保存地;
- ⑥ 数据库:指定分析检索范围,包含中国专利、美国专利、美国申请;
- ⑦ 搜索过滤条件输入框:条件格式top/N,N是大于0的自然数,表示意思:如果N=10,每个种子文 献找到10篇相关专利,如果种子个数大于1,每个种子都取10篇后,(如果多个10篇里有相同的 专利)再以多个10篇的并集为结果输出。也可以输入组合条件如: top/10 and di/yyyymmdd。
- 操作示例

| []     []     []     []     []     []     []     []     []     []     []     []     []     []     []     []     []     []     []     []     []     []     []     []     []     []     []     []     []     []     []     []     []     []     []     []     []     []     []     []     []     []     []     []     []     []     []     []     []     []     []     []     []     []     []     []     []     []     []     []     []     []     []     []     []     []     []     []     []     []     []     []     []     []     []     []     []     []     []     []     []     []     []     []     []     []     []     []     []     []     []     []     []     []     []     []     []     []     []     []     []     []     []     []     []     []     []     []     []     []     []     []     []     []     []     []     []     []     []     []     []     []     []     []     []     []     []     []     []     []     []     []     []     []     []     []     []     []     []     []     []     []     []     []     []     []     []     []     []     []     []     []     []     []     []     []     []     []     []     []     []     []     []     []     []     []     []     []     []     []     []     []     []     []     []     []     []     []     []     []     []     []     []     []     []     []     []     []     []     []     []     []     []     []     []     []     []     []     []     []     []     []     []     []     []     []     []     []     []     []     []     []     []     []     []     []     []     []     []     []     []     []     []     []     []     []     []     []     []     []     []     []     []     []     []     []     []     []     []     []     []     []     []     []     []     []     []     []     []     []     []     []     []     []     []     []     []     []     []     []     []     []     []     []     []     []     []     []     []     []     []     []     []     []     []     []     []     []     []     []     []     []     []     []     []     []     []     []     []     []     [] | 编辑 载剪器 缓                  | □<br>存列表 自动发现                                                                                                    | •                                              | •                                                             | 查找 红          |                        | Ŧ            |
|----------------------------------------------------------------------------------------------------|---------------------------|----------------------------------------------------------------------------------------------------|------------------------------------------------|---------------------------------------------------------------|---------------|------------------------|--------------|
| Ratel<br>We web intelligence                                                                                                    | Nou browse intelligently. | 自动相关           自动新期           自动新期           自动意义           自动意义           自动意义           自动意义           自动意义           自动意义           自动意义           自动意义           自动意义           自动意义           自动意义           自动意义           自动意义           自动意义           自动意义           自动意义           自动意义           自动意义           自动同談 | 经析… 3<br>一 一 一 一 一 一 一 一 一 一 一 一 一 一 一 一 一 一 一 | 文档   历史   项目<br><b> 繁 向                                  </b> |               | gq 》<br>搜索帮助  <br>搜索过滤 | 主销 5<br>  论坛 |
| 相关概念 📚                                                                                                    | 93247项结果: 扂               |                                                                                                    | ▲ ば 品 相关度                                      | (%):0 过滤 考                                                    | 利국:           |                        |              |
| ₩ MHY 3078 18 1<br>B+ solid state 1<br>disk 18<br>☆ 固态硬盘控                                                                                                    | <u>公开号</u>                | 标题                                                                                                    | 中)<br>(11)                                     | 春人 发明人                                                        | 歐洲分<br>类 国际分割 | た 相关度 き                |              |
| ~ 制器 図<br>▶ 读写速度 図 □<br>▶ 闪存存储 図 □                                                                                                    | CN102122531               | 一种提高大容量間<br>性的方法                                                                                                    | 図态硬盘使用稳定 視周<br>見戸<br>有阿                        | 咖电子信 姜凯  李嶋<br>予业股份 姜凯  李嶋<br>限公司  于治楼                        | G11C          | 92%                    | 2            |
| <sup>B⊷</sup> 存颐 □<br>局ash介 □                                                                                                    | CN101364138               | 固态硬盘存储系约<br>装置                                                                                                    | 施电源管理方法和 威福<br>赛 <br>技名                        | 10市华为陈云昊   街<br>1)铁克科君<br>1]限公司                               | G06F          | 92%                    | 1            |
| ∽质 ⊠<br>⊮闪存模块 ⊠ □<br>▶                                                                                                    | c 自动相关分析                  |                                                                                                    |                                                |                                                               |               |                        |              |
| 相关公司    ≫<br><sup>华</sup> 为技术有限公<br><sup>▶←</sup> 司                                                                                                    |                           |                                                                                                    |                                                |                                                               |               |                        |              |
| 群联电子股份有限<br><sup>▶←</sup> 公司<br>。字瞻科技股份有限                                                                                                    |                           |                                                                                                    |                                                |                                                               |               |                        |              |
| <sup>94</sup> 公司<br>湖东湖到和19631日                                                                                                    | P                         | 一种结合电池和D                                                                                                    | DRAM的硬盘存储 北京                                   |                                                               |               |                        | -            |
| 20 results: 10                                                                                                    | <b>T</b> 11               |                                                                                                    |                                                | ці                                                            |               |                        |              |
| CN200810216276                                                                                                    | 固态硬盘存储系统<br>置             | 统电源管理方法和装                                                                                                    | 成都市华为赛门铁克<br>科技有限公司                            | mventors<br>陈云昊   徐 君                                         | G06F          | 20080918 1             |              |
| CN200910105425                                                                                                    | 固态硬盘管理方法                  | 法、装置和系统                                                                                                    | 成都市华为赛门铁克<br>科技有限公司                            | 陈云昊   徐 君                                                     | G06F          | 20090210 1             |              |
| CN200910244253.2                                                                                                    | 一种结合电池和(<br>法及装置          | DRAM的硬盘存储方                                                                                                    | 北京安码科技有限公司<br>受用 く 小声 、 声唱 、                   | 李扬   辛阳   杜晓<br>  包一兵                                         | 峰 G06F        | 20091228 1             |              |
| CN200810118744                                                                                                    | 固态硬盘及其供                   | 电管理方法以及终端                                                                                                    | 駅想(北京)有限公<br>司                                 | 姜珊                                                            | G11C          | 20080820 1             |              |

- ① 点击编辑按钮;
- ② 勾选专利作为种子,本例选择 cn102122531、cn101364138两 篇专利作为种子专利,如不勾 选则将⑥源框所选页面全部专 利作为种子;
- ③ 调出相关分析窗口;
- ④ 输入条件: top/10 and rel/80,
   含义:每个种子取10篇且相关
   度在80%以上;
- ⑤ 相关层数取1;
- ⑥ 源框选择种子所在页面;
- ⑦ 选择New;
- ⑧ 结果输出到本地2;
- ⑨ 专利库选择中国专利;
- ⑩ 点击确定后分析结果,该20篇 专利是与分析的两篇种子专利 相关且相关度不低于80%。